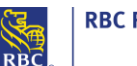

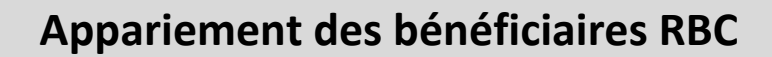

#### Qu'est-ce qu'Appariement des bénéficiaires RBC ?

Appariement des bénéficiaires RBC est un service de réduction des risques de fraude par chèque. Afin que vous puissiez utiliser Appariement des bénéficiaires RBC, votre entreprise doit fournir à RBC les données relatives aux chèques que vous avez l'intention d'émettre. Tout chèque dont les données ne correspondent pas à celles fournies sera désigné comme une exception ; vous devrez alors choisir de le **payer** ou de le **retourner**.

Voici le processus principal que vous suivrez dans Appariement des bénéficiaires RBC :

- Administration (accès à Appariement des bénéficiaires RBC)
- Visualisation des exceptions et prise de décision
- <u>Recherche</u>

Renseignements concernant le paramétrage d'Appariement des bénéficiaires RBC pour votre entreprise :

Vous pouvez visualiser les exceptions et prendre des décisions à leur sujet à compter de **10 h**. Heure limite pour prendre une décision : 14 h (heure locale) pour les chèques en CAD 13 h (heure locale) pour les chèques en USD Fuseau horaire : **HE HR HC HA** Valeur par défaut : Si aucune décision n'est prise avant l'heure limite indiquée ci-dessus, RBC s'en remettra à votre valeur (décision) par défaut. Payer – Décider de payer le chèque Retourner – Décider de retourner le chèque compte tenu de l'exception Mode de téléversement des fichiers : Mode de téléchargement des fichiers :

Courriel pour confirmation de téléversement des fichiers :

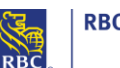

### Normes d'essai

Une fois les renseignements de vos comptes Appariement des bénéficiaires RBC établis, notre équipe de mise à l'essai vous soutiendra pour l'implémentation. Votre analyste, Essais attitré vous aidera à vous assurer de ce qui suit :

- votre mode de connexion est établi ;
- les fichiers sont conformes aux spécifications de RBC ;
- vous recevez les avis par courriel.

L'étape de mise à l'essai est obligatoire ; une fois les essais réussis pour deux fichiers consécutifs, l'analyste vous remettra le document d'approbation. Ce document confirme qu'une demande de mise en production est envoyée pour vos comptes.

#### Renseignements importants concernant le processus de téléversement de fichiers :

Chaque fois que de nouveaux chèques sont émis, un fichier doit être téléversé à RBC afin que ces effets ne soient pas désignés comme des exceptions.

Au moment de transmettre le fichier à RBC, veuillez vous assurer de ce qui suit :

- Les lignes de données du fichier d'entrée doivent correspondre EXACTEMENT à ce qui est imprimé dans la section « *Payez à l'ordre de* » du chèque afin d'éviter les exceptions.
- En fonction du numéro de série de votre premier chèque, vous devez téléverser un fichier de chèques en circulation.
- Après chaque téléversement, vous devez consulter le courriel de confirmation des fichiers afin de vous assurer que le fichier téléversé ne contient aucune erreur.
- Si l'avis envoyé par courriel indique des erreurs, vous devez récupérer votre relevé des erreurs.
- La première ligne de votre fichier de production est **\$\$LW00PMFF\$\$**; elle doit être présente sur chaque fichier dynamique que vous téléversez.

#### Administration – Droits d'accès de l'utilisateur

L'accès aux utilisateurs pourrait devoir être accordé par un administrateur, RBC Express. L'accès devrait être adapté au rôle de chaque personne ; il peut être configuré avec séparation des tâches.

Voici les différents types de rôles dans Appariement des bénéficiaires RBC :

| /1          |                                                                                                    |
|-------------|----------------------------------------------------------------------------------------------------|
| Lecture     | Les utilisateurs affectés au rôle « Lecture » peuvent rechercher des effets traités                                                                               |
|             | et émis pour les comptes auxquels ils ont accès, en plus de consulter les                                                                                         |
|             | exceptions existantes.                                                                                                    |
|             | *Les utilisateurs affectés au rôle « Lecture » ne peuvent pas prendre de                                                                                          |
|             | décisions concernant les exceptions ; ce pouvoir est réservé au rôle                                                                                              |
|             | « Exception ».                                                                                                    |
| • Exception | Les utilisateurs affectés au rôle « Exception » peuvent consulter et demander le paiement ou le retour des effets d'exception des comptes auxquels ils ont accès. |

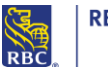

### RBC Royal Bank

| affectés au rôle « Lecture »). De plus, ces utilisateurs ont le pouvoir                                                                     | do supprimor                                                                                                 |  |  |  |  |
|----------------------------------------------------------------------------------------------------|----------------------------------------------------------------------------------------------------|--|--|--|--|
| l les justificatifs émis.                                                                                                    | affectés au rôle « Lecture »). De plus, ces utilisateurs ont le pouvoir de supprimer les justificatifs émis. |  |  |  |  |
| Exemple de droits d'accès dans RBC Express                                                                                                  |                                                                                                    |  |  |  |  |
| Renseignements Droits d'accès                                                                                                    |                                                                                                    |  |  |  |  |
| Types de droits d'accès                                                                                                    |                                                                                                    |  |  |  |  |
| Individuel Groupe Administrateur                                                                                                    |                                                                                                    |  |  |  |  |
| Ajouter des droits d'accès <sup>①</sup> Afficher/modifier les services attribués <sup>①</sup>                                               |                                                                                                    |  |  |  |  |
| Appariement de bénéficiaire RBC        Choisissez un service dans cette liste                                                               |                                                                                                    |  |  |  |  |
| Attribuer les droits Appariement de bénéficiaire RBC ①                                                                                      |                                                                                                    |  |  |  |  |
| Droits d'accès de l'utilisateur, par compte<br>inréguliers<br>d'éléments<br>d'éléments<br>d'éléments<br>d'éléments                          |                                                                                                    |  |  |  |  |
| Dépôt d'entreprise                                                                                                    |                                                                                                    |  |  |  |  |
|                                                                                                    |                                                                                                    |  |  |  |  |
|                                                                                                    |                                                                                                    |  |  |  |  |
|                                                                                                    |                                                                                                    |  |  |  |  |
|                                                                                                    |                                                                                                    |  |  |  |  |
| Attribuer Annuler Retourner à la page Gérer les utilisateurs                                                                                |                                                                                                    |  |  |  |  |
| Où trouver Appariement des bénéficiaires RBC                                                                                                |                                                                                                    |  |  |  |  |
| RBC Express                                                                                                    | Quitter                                                                                                    |  |  |  |  |
| RBC                                                                                                    | \$                                                                                                    |  |  |  |  |
| Page d'accueil         Soldes, relevés et rapports         Paiements, virements et dépôts         Administration         Autres services en | <u>ligne</u> ₪                                                                                               |  |  |  |  |
| Transferts de fichier Paiement de factures Dépôt et gestion de chèque Appariement de bénéficiaire                                           | RBC                                                                                                    |  |  |  |  |
| Téléverser     Payer une facture     Dépôt et gestion de chèque     Appariement de bénéficiaire                                             | RBC                                                                                                    |  |  |  |  |
| Approuver     Approuver     Approuver     Coppositions au paiement                                                                          |                                                                                                    |  |  |  |  |
| Rapport des activités     Opposition à un chèque                                                                                            |                                                                                                    |  |  |  |  |
| Virements de compte                                                                                                    |                                                                                                    |  |  |  |  |
| ► <u>Créer</u> ► <u>Opposition à un paiement</u><br>préautorisé                                                                             |                                                                                                    |  |  |  |  |
| Approuver     Ffortuor     Ffortuor     Créor     Importation d'un fichier                                                                  |                                                                                                    |  |  |  |  |
| Rapports des activités     Approviver                                                                                                    |                                                                                                    |  |  |  |  |
| Plus     PEffectuer     Deixerente et d'acte directe ACU                                                                                    |                                                                                                    |  |  |  |  |
| Rapport des activités                                                                                                    |                                                                                                    |  |  |  |  |
| Virement Interac MD                                                                                                    |                                                                                                    |  |  |  |  |
| Gérer les inscriptions au Dépôt     Effectuer                                                                                               |                                                                                                    |  |  |  |  |
| automatique Nouveau!                                                                                                    |                                                                                                    |  |  |  |  |
| r <u>1 100</u>                                                                                                    |                                                                                                    |  |  |  |  |
| de webinaire Utilisateur débutant? Besoin d'aid                                                                                             | e                                                                                                    |  |  |  |  |

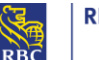

| Nota :                                 |                                                   |                                                                  |
|----------------------------------------|---------------------------------------------------|------------------------------------------------------------------|
|                                        |                                                   |                                                                  |
|                                        |                                                   |                                                                  |
|                                        |                                                   |                                                                  |
|                                        |                                                   |                                                                  |
|                                        |                                                   |                                                                  |
|                                        |                                                   |                                                                  |
|                                        |                                                   |                                                                  |
|                                        |                                                   |                                                                  |
|                                        |                                                   |                                                                  |
|                                        |                                                   |                                                                  |
|                                        |                                                   |                                                                  |
|                                        |                                                   |                                                                  |
|                                        |                                                   |                                                                  |
|                                        |                                                   |                                                                  |
|                                        |                                                   |                                                                  |
|                                        |                                                   |                                                                  |
|                                        |                                                   |                                                                  |
|                                        |                                                   |                                                                  |
| Visualiser les ex                      | ceptions et prendre des                           | s décisions à leur sujet                                         |
| Si le rôle « Exception » vous a été    | Rangue Povale                                     | •                                                                |
| attribué, vous pourrez voir l'icône    | RBC,                                              | Appariement de bénéficiaire RBC                                  |
| « Exceptions existantes » sur la       | Gérer les clients exceptions recherche            | page d'accueil profil de l'utilisateur aide fermeture de session |
| page d'accueil de votre session        | Page d'accueil                                    | Version imprimable                                               |
| Appariement des bénéficiaires RBC.     | niha.agha@rbc.com est en ligne                    |                                                                  |
|                                        | Vous avez 399 effet(s) comportant des exceptions. |                                                                  |
|                                        |                                                   | exceptions<br>existantes                                         |
|                                        |                                                   |                                                                  |
|                                        |                                                   |                                                                  |
|                                        |                                                   |                                                                  |
| Prendre les mesures nécessaires pou    | Ir les exceptions :                               |                                                                  |
| Cliquez sur l'icône ci-dessus pour que | s'affiche la liste de tous les effets d           | l'exception pour les comptes qui vous sont                       |
| attribués. C'est à cet endroit que vou | s pourrez visualiser les exceptions e             | t prendre des décisions à leur sujet.                            |
| *Pour afficher l'image, vous devez cli | quer sur le numéro de série du chèc               | que.                                                             |

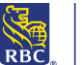

| <i>at</i> 1 <i>v</i> |                                    |                          |                          |                                                  |                                       | r               |
|----------------------|------------------------------------|--------------------------|--------------------------|--------------------------------------------------|---------------------------------------|-----------------|
| Gerer les clier      | its exceptions recherche           |                          |                          | page d'accueil profil de                         | rublisateur aide fermeture de session |                 |
| Traitement           | les exceptions                     |                          |                          |                                                  | Version imprimable   Accueil          |                 |
| niharbc est en       | ligne                              |                          |                          |                                                  |                                       |                 |
| Rechercher pa        | r:                                 | Client      Compte       |                          |                                                  |                                       |                 |
| Compte : *           |                                    | Veuillez sélectionnes    | rechercher               |                                                  |                                       |                 |
| Numéro de sér        | nie<br>Exception(s) D              | ate de l'effet émis      | <u>e l'effet Date de</u> | Valeur de la<br>Paver/ Retourn                   | er Code motif de retour               |                 |
| Client : Wind        | nipen Test Site                    | Dû - 01 b (t             | mis (\$) compensation co | mpensation(5)<br>faut - Retourner Compte : PCVi: | nnipeg1 - 00007 4012415               |                 |
| 000031223122         | Evention - Effet engulé            | 20.04/2017               | - 20/04/2017             | 63.248.00 O                                      |                                       |                 |
| Client : Mon         | troal Tast Site                    | D1-004                   |                          | Compte : Mont                                    | Veuillez sélectionner                 |                 |
| 212521252125         | Evention Effet annuló              | 20.04/2017               | 20/04/2017               | 82.208.00 @ O                                    | Ne peut attester si émis par client   |                 |
| Tatal das affats     | - Exception - Ellet annue          | 2009/2017                | - 20042011               | 02200,00 @ 0                                     | Postoate                              |                 |
| Total des ellets     | comportant des exceptions 1 - 2 de | L.                       |                          | effacer inutes les pages                         | effaper cette pape examiner           |                 |
| * Zone obligatoire   |                                    |                          |                          | enader tobles les pages                          | enaver verie page examiner            |                 |
|                      |                                    |                          |                          |                                                  |                                       |                 |
|                      |                                    |                          |                          |                                                  |                                       |                 |
|                      |                                    |                          |                          |                                                  |                                       |                 |
|                      |                                    |                          |                          |                                                  |                                       |                 |
|                      |                                    |                          |                          |                                                  |                                       |                 |
|                      |                                    |                          |                          |                                                  |                                       |                 |
|                      | Numéro de série                    | Numéro de séri           | e figurant sur le        | chèque                                           |                                       |                 |
| A                    |                                    |                          | 0                        |                                                  |                                       |                 |
|                      |                                    |                          |                          |                                                  |                                       |                 |
|                      | Exception(s) : Typ                 | es d'exception d         | éterminés par le         | service d'appari                                 | ement                                 |                 |
| В                    | <b>p (-)</b> /p                    |                          |                          |                                                  |                                       |                 |
|                      |                                    |                          |                          |                                                  |                                       |                 |
|                      | Date de l'effet én                 | <b>is</b> : Date précisé | e sur le iustificat      | tif émis correspoi                               | ndant                                 |                 |
| С                    |                                    |                          |                          |                                                  |                                       |                 |
|                      |                                    |                          |                          |                                                  |                                       |                 |
|                      | Date de compens                    | ation : Date de c        | omptabilisation          | du chèque                                        |                                       |                 |
| D                    |                                    |                          | op.ca.oo                 |                                                  |                                       |                 |
|                      |                                    |                          |                          |                                                  |                                       |                 |
|                      | Valeur de la com                   | pensation (\$) : N       | Iontant en chiffi        | res (en dollars) in                              | scrit sur le chèque                   |                 |
| E                    |                                    | μοιουατιοτι (ψ) · ···    |                          |                                                  |                                       |                 |
|                      |                                    |                          |                          |                                                  |                                       |                 |
|                      | Paver/Retourner                    | · Décision prise (       | ine fois tous les        | détails du chèqui                                | e examinés · naver ou ret             | ourner l'effet  |
| F                    | i uyer/netounier                   | · Decision prise e       |                          | details du chequ                                 | e examines : payer ou ree             | ounierrenet     |
|                      |                                    |                          |                          |                                                  |                                       |                 |
|                      | Code motif de ret                  | our : Liste des co       | des motifs de re         | tour offerts corr                                | espondant à votre décisio             | on de retourner |
| G                    | l'effet (le cas éché               | ant)                     |                          |                                                  |                                       |                 |
|                      | i ener (le cas eche                | ancj                     |                          |                                                  |                                       |                 |
| Nota ·               |                                    |                          |                          |                                                  |                                       |                 |
|                      |                                    |                          |                          |                                                  |                                       |                 |
|                      |                                    |                          |                          |                                                  |                                       |                 |
|                      |                                    |                          |                          |                                                  |                                       |                 |
|                      |                                    |                          |                          |                                                  |                                       |                 |
|                      |                                    |                          |                          |                                                  |                                       |                 |
|                      |                                    |                          |                          |                                                  |                                       |                 |
|                      |                                    |                          |                          |                                                  |                                       |                 |
|                      |                                    |                          |                          |                                                  |                                       |                 |
|                      |                                    |                          |                          |                                                  |                                       |                 |

| Page de confirmation des exceptions                                                                                                    |                                                                                                    |                                                                                                    |                                                                                                    |                                                                                                    |                                                                                                    |                        |
|----------------------------------------------------------------------------------------------------|----------------------------------------------------------------------------------------------------|----------------------------------------------------------------------------------------------------|----------------------------------------------------------------------------------------------------|----------------------------------------------------------------------------------------------------|----------------------------------------------------------------------------------------------------|------------------------|
| Cette page a                                                                                                    | ffiche un aperçu                                                                                                    | des décisior                                                                                                    | ns que vous avez pi                                                                                                    | rises au sujet de                                                                                                    | es exceptions.                                                                                                    |                        |
|                                                                                                    |                                                                                                    |                                                                                                    |                                                                                                    |                                                                                                    |                                                                                                    |                        |
| Gérer les clients                                                                                                    | exceptions recherche                                                                                                    |                                                                                                    |                                                                                                    | page d'accueil                                                                                                    | profil de l'utilisateur aide fermeture de se                                                                                                    | ssion                  |
| Traitement des                                                                                                    | exceptions - Examiner le                                                                                                    | es décisions                                                                                                    |                                                                                                    |                                                                                                    | Version imprimable                                                                                                    | Accuel                 |
| niharbc est en lign                                                                                                    | e                                                                                                    |                                                                                                    |                                                                                                    |                                                                                                    |                                                                                                    |                        |
| 🕕 Vous avez séle                                                                                                    | ctionné 2 registre(s). (Limite : 100                                                                                                    | ))                                                                                                    |                                                                                                    |                                                                                                    |                                                                                                    |                        |
| Examiner les d                                                                                                    | décisions de retour                                                                                                    |                                                                                                    |                                                                                                    |                                                                                                    |                                                                                                    |                        |
| Numéro de série                                                                                                    | Exception(s)                                                                                                    | Date de l'effet émis                                                                                                    | Valeur de l'effet Date de<br>émis (\$) compensatio                                                                                                    | Valeur de la<br>n compensation (\$)                                                                                                    | Écart Code motif de retour                                                                                                    |                        |
| Client : Winnipe                                                                                                    | g Test Site                                                                                                    |                                                                                                    | Dû : 01 h (HAE), 13/08/2018                                                                                                    | Compte : PCWinnipeg1                                                                                                    | - 00007 4012415                                                                                                    |                        |
| 000031223122                                                                                                    | <ul> <li>Exception - Effet annulé</li> </ul>                                                                                                    | 20/04/2017                                                                                                    | - 20/04/2017                                                                                                    | 63 218,00                                                                                                    | <ul> <li>Endossement frauduleux</li> </ul>                                                                                                    |                        |
| Examiner les o                                                                                                    | décisions de paiement                                                                                                    | 1                                                                                                    |                                                                                                    |                                                                                                    |                                                                                                    | _                      |
| Numéro de série                                                                                                    | Exception(s)                                                                                                    | Date de l'effet émis                                                                                                    | s Valeur de l'effet Date de<br>émis (\$) compensati                                                                                                    | Valeur de la<br>on compensation (\$)                                                                                                    | 1                                                                                                    | Écart                  |
| Client : Montrea                                                                                                    | I Test Site                                                                                                    |                                                                                                    | Dû : 02 h (HAE), 13/08/2018                                                                                                    | Compte:Montreal2                                                                                                    | - 00001 1000074                                                                                                    |                        |
| 313531353135                                                                                                    | <ul> <li>Exception - Effet annulé</li> </ul>                                                                                                    | 20/04/2017                                                                                                    | - 20/04/201                                                                                                    | 7 62 206,00                                                                                                    |                                                                                                    | -                      |
|                                                                                                    |                                                                                                    |                                                                                                    |                                                                                                    |                                                                                                    | retour aux exceptions soume                                                                                                    | ettre                  |
| **Apres avoi                                                                                                    |                                                                                                    | umettre ", v                                                                                                    | ous <u>ne pourrez pic</u>                                                                                                    | is modifier vos                                                                                                    | decisions.                                                                                                    |                        |
| **Apres avoi<br>Voici la page<br>droite pour l'                                                                                                    | de confirmation                                                                                                    | de votre dé<br>sauvegarde                                                                                                    | cision ; cliquez sur<br>r une copie.                                                                                                    | le lien « Versic                                                                                                    | on imprimable » qui se trou                                                                                                    | uve en haut à          |
| **Apres avoi<br>Voici la page<br>droite pour l'                                                                                                    | de confirmation<br>'imprimer ou en                                                                                                    | de votre dé<br>sauvegarde                                                                                                    | cision ; cliquez sur<br>r une copie.                                                                                                    | le lien « Versio                                                                                                    | profil de l'utilisateur   aide   fermeture de se                                                                                                    | uve en haut à          |
| **Apres avoi<br>Voici la page<br>droite pour l'<br>Gérer les clients<br>Traitement des e                                                                                                    | de confirmation<br>'imprimer ou en<br>exceptions recherche<br>xceptions - Décisions co                                                                                                    | de votre dé<br>sauvegarde                                                                                                    | cision ; cliquez sur<br>r une copie.                                                                                                    | le lien « Versic                                                                                                    | profil de l'utilisateur aide fermeture de se<br>Version imprimable   /                                                                                                    | uve en haut à          |
| **Apres avoi<br>Voici la page<br>droite pour l'<br>Gérer les clients<br>Traitement des e<br>niharbc est en ligne                                                                                                    | de confirmation<br>'imprimer ou en<br>exceptions recherche<br>xceptions - Décisions co                                                                                                    | de votre dé<br>sauvegarde                                                                                                    | ccision ; cliquez sur<br>r une copie.                                                                                                    | le lien « Versio                                                                                                    | profil de l'utilisateur   aide   fermeture de se<br>Version imprimable   /                                                                                                    | uve en haut à<br>ssion |
| <ul> <li>**Apres avoi</li> <li>Voici la page<br/>droite pour l'</li> <li>Gérer les clients</li> <li>Traitement des e<br/>niharbo est en ligne</li> <li>Traité : 10 h 40 (H<br/>Vous avez soumis<br/>Vous avez soumis</li> </ul>                                                                                                    | de confirmation<br>'imprimer ou en<br>exceptions recherche<br>xceptions - Décisions co<br>(AE), 13/08/2018<br>sune décision de paiement pour<br>sune décision de retour pour 1 e                                                                                                    | de votre dé<br>sauvegarde<br>mfirmées                                                                                                    | ecision ; cliquez sur<br>r une copie.                                                                                                    | le lien « Versio                                                                                                    | on imprimable » qui se trou<br>profil de l'utilisateur aide fermeture de se<br><u>Version imprimable  </u>                                                                                                    | uve en haut à          |
| <ul> <li>**Apres avoi</li> <li>Voici la page<br/>droite pour l'</li> <li>Gérer les clients</li> <li>Traitement des e<br/>niharbe est en ligne</li> <li>Traité : 10 h 40 (H<br/>Vous avez soumis<br/>Vous avez soumis</li> <li>Décisions de re</li> </ul>                                                                                                    | de confirmation<br>'imprimer ou en<br>exceptions recherche<br>xceptions - Décisions co<br>IAE), 13:09/2018<br>sune décision de paiement pour<br>sune décision de retour pour 1 e<br>tour confirmées                                                                                                    | de votre dé<br>sauvegarde<br>onfirmées                                                                                                    | ccision ; cliquez sur<br>r une copie.                                                                                                    | le lien « Versio                                                                                                    | on imprimable » qui se trou<br>profil de l'utilisateur aide fermeture de se<br><u>Version imprimable  </u>                                                                                                    | uve en haut à          |
| <ul> <li>**Apres avoi</li> <li>Voici la page<br/>droite pour l'</li> <li>Gérer les clients</li> <li>Traitement des e<br/>niharbo est en ligne</li> <li>Traité : 10 h 40 (H<br/>Vous avez soumis</li> <li>Décisions de re</li> <li>Numéro de série</li> </ul>                                                                                                    | de confirmation<br>imprimer ou en<br>exceptions recherche<br>xceptions - Décisions co<br>(AE), 13/08/2018<br>sune décision de paiement pour<br>sune décision de retour pour 1 e<br>tour confirmées<br>Exception(s)                                                                                                    | de votre dé<br>sauvegarde<br>onfirmées                                                                                                    | vous <u>ne pourrez pro</u> ecision ; cliquez sur<br>r une copie.                                                                                                    | le lien « Versio                                                                                                    | on imprimable » qui se trou<br>profil de l'utilisateur aide fermeture de se<br>Version imprimable ) (                                                                                                    | uve en haut à          |
| <ul> <li>**Apres avoi</li> <li>Voici la page<br/>droite pour l'</li> <li>Gérer les clients</li> <li>Traitement des e<br/>niharbo est en ligne</li> <li>Traité : 10 h 40 (h<br/>Vous avez soumis<br/>Vous avez soumis</li> <li>Décisions de re</li> <li>Numéro de série</li> <li>Client : Winnipeg</li> </ul>                                                                                                    | de confirmation<br>'imprimer ou en<br>exceptions recherche<br>xceptions - Décisions co<br>tAE), 13/08/2018<br>sune décision de palement pour<br>sune décision de retour pour 1 e<br>tour confirmées<br>Exception(s)<br>Test Site                                                                                                   | de votre dé<br>sauvegardes<br>onfirmées<br>1 effet(s).<br>effet(s).                                                                                  | Valeur de l'effet Date de<br>émis (5) Date de compensation                                                                                                    | Ie lien « Versio<br>page d'accueil<br>Valeur de la<br>compensation (\$)<br>Compte : PCl'innipeg1                                                                                      | bon imprimable » qui se trou profil de l'utilisateur aide fermeture de se Version imprimable                                                                                                    | uve en haut à          |
| <ul> <li>**Apres avoi</li> <li>Voici la page<br/>droite pour l'</li> <li>Gérer les clients</li> <li>Traitement des e<br/>niharbc est en ligne</li> <li>Traité : 10 h 40 (H<br/>Vous avez soumis<br/>Vous avez soumis</li> <li>Décisions de re</li> <li>Numéro de série</li> <li>Client : Winnipeg</li> <li>000031223122</li> </ul>                                                                                                    | de confirmation<br>'imprimer ou en<br>exceptions recherche<br>xceptions - Décisions co<br>(AE), 13/08/2018<br>sune décision de paiement pour<br>sune décision de retour pour 1 e<br>tour confirmées<br>Exception(s)<br>Test Site<br>• Exception - Effet annulé                                                                     | de votre dé<br>sauvegarde<br>onfirmées<br>:1 effet(s).<br>:ffet(s).<br>Date de l'effet émis<br>2004/2017                                             | Valeur de l'effet Date de<br>émis (5) Compensation<br>Trané : 10 h 40 (HAE), 13/08/2018<br>– 20/04/2017                                                                                                    | Ie lien « Versio<br>page d'accueil<br>Valeur de la<br>compensation (s)<br>Compte : PCKinnipeg1<br>63.218.00                                                                           | bon imprimable » qui se trou profil de l'utilisateur aide fermeture de se Version imprimable   /  Écart Code motif de retour  - 00007 4012415  - • Endossement frauduleux                                                                                                    | uve en haut à          |
| <ul> <li>**Apres avoi</li> <li>Voici la page<br/>droite pour l'</li> <li>Gérer les clients</li> <li>Traitement des et<br/>niharbo est en ligne</li> <li>Traité : 10 h 40 (H<br/>Vous avez soumis<br/>Vous avez soumis</li> <li>Décisions de re</li> <li>Numéro de série</li> <li>Client : Winnipeg</li> <li>000031223122</li> <li>Décisions de pa</li> </ul>                                                                              | de confirmation<br>'imprimer ou en<br>exceptions recherche<br>xceptions - Décisions co<br>tAE), 13/08/2018<br>sune décision de paiement pour<br>sune décision de paiement pour<br>sune décision de retour pour 1 e<br>tour confirmées<br>Exception(s)<br>Test Site<br>• Exception - Effet annulé<br>aiement confirmées             | de votre dé<br>sauvegarde<br>nfirmées<br>:1 effet(s).<br>:ffet(s).<br>Date de l'effet émis<br>20/04/2017                                             | Valeur de l'effet Date de<br>émis (5) compensation<br>Traté : 10 h 40 (HAE), 13/08/2018<br>– 20/04/2017                                                                                                    | Valeur de la<br>compensation (\$)<br>Compte : PCKinnipeg1<br>63 218.00                                                                                                    | decisions                                                                                                    | uve en haut à          |
| <ul> <li>**Apres avoi</li> <li>Voici la page<br/>droite pour l'</li> <li>Gérer les clients</li> <li>Traitement des e<br/>niharbo est en ligne</li> <li>Traité: 10 h 40 (H<br/>Vous avez soumis<br/>Vous avez soumis</li> <li>Décisions de re</li> <li>Numéro de série</li> <li>Numéro de série</li> </ul>                                                                                                    | de confirmation<br>'imprimer ou en<br>exceptions recherche<br>xceptions - Décisions co<br>AE), 13/08/2018<br>sune décision de paiement pour<br>sune décision de retour pour 1 et<br>tour confirmées<br>Exception(s)<br>Test Site<br>• Exception - Effet annulé<br>aliement confirmées<br>Exception(s)                              | de votre dé<br>sauvegarde<br>onfirmées<br>:1 effet(s).<br>:ffet(s).<br>:ffet(s).<br>20/04/2017<br>Date de l'effet émis                               | Valeur de l'effet Date de<br>émis (5) compensatio<br>Traté : 10 h 40 (HAE), 13/08/2018<br>– 20/04/2017                                                                                                    | Ie lien « Versio<br>page d'accueil<br>valeur de la<br>compensation (\$)<br>Compte : PCKinnipeg1<br>63 218.00                                                                          | Den imprimable » qui se trou profil de l'utilisateur aide fermeture de se Version imprimable   /      Écart Code motif de retour     - 00007 4012415     - • Endossement frauduleux                                                                                             | uve en haut à          |
| <ul> <li>* * Apres avoi</li> <li>Voici la page<br/>droite pour l'</li> <li>Gérer les clients</li> <li>Traitement des e<br/>niharbo est en ligne</li> <li>Traité : 10 h 40 (H<br/>Vous avez soumis<br/>Vous avez soumis</li> <li>Décisions de re</li> <li>Numéro de série</li> <li>Client : Winnipeg</li> <li>000031223122</li> <li>Décisions de pa</li> <li>Numéro de série</li> <li>Client : Montreal 1</li> </ul>                       | de confirmation<br>'imprimer ou en<br>'imprimer ou en<br>exceptions - Décisions co<br>AE), 13/08/2018<br>une décision de paiement pour<br>s une décision de retour pour 1 e<br>tour confirmées<br>Exception(s)<br>Test Site<br>Exception(s)<br>Test Site                                                                           | de votre dé<br>sauvegarde<br>onfirmées<br>: 1 effet(s).<br>:ffet(s).<br>Date de l'effet émis<br>20/04/2017                                           | Valeur de l'effet Date de<br>émis (5) compensation<br>Traité : 10 h 40 (HAE), 13/08/2018<br>– 20/04/2017<br>Valeur de l'effet Date de<br>émis (5) compensation                                                                                                    | Ie lien « Versio<br>page d'accueil<br>valeur de la<br>compensation (\$)<br>Compte : PCWinnipeg1<br>63 218.00<br>Valeur de la<br>on compensation (\$)<br>Compte : Montzea12            | decisions                                                                                                    | uve en haut à          |
| <ul> <li>* * Apres avoi</li> <li>Voici la page<br/>droite pour l'</li> <li>Gérer les clients</li> <li>Traitement des e<br/>niharbo est en ligne</li> <li>Traité : 10 h 40 (h<br/>Vous avez soumis<br/>Vous avez soumis</li> <li>Décisions de re</li> <li>Numéro de série</li> <li>Client : Winnipeg</li> <li>000031223122</li> <li>Décisions de pa</li> <li>Numéro de série</li> <li>Client : Montreal 1</li> <li>313631363135</li> </ul> | de confirmation<br>'imprimer ou en<br>exceptions recherche<br>xceptions - Décisions co<br>tAE), 13/08/2018<br>sune décision de palement pour<br>sune décision de retour pour 1 e<br>tour confirmées<br>Exception(s)<br>Test Site<br>• Exception - Effet annulé<br>• Exception - Effet annulé                                       | de votre dé<br>sauvegardes<br>onfirmées<br>1 effet(s).<br>Teffet(s).<br>20/04/2017<br>Date de l'effet émis<br>20/04/2017                             | Valeur de l'effet Date de<br>émis (5) Date de<br>émis (5) Date de | Ie lien « Versio<br>page d'accueil<br>valeur de la<br>compensation (\$)<br>Compte : PCl'innipeg1<br>63 218,00<br>Valeur de la<br>compensation (\$)<br>Compte : Montreal2<br>62 208,00 | con imprimable » qui se trou profil de l'utilisateur aide fermeture de se Version imprimable                                                                                                    | uve en haut à          |
| <ul> <li>**Apres avoi</li> <li>Voici la page<br/>droite pour l'</li> <li>Gérer les clients</li> <li>Traitement des e<br/>niharbe est en ligne</li> <li>Traité: 10 h 40 (H<br/>Vous avez soumis<br/>Décisions de re</li> <li>Numéro de série</li> <li>Client : Winnipeg</li> <li>000031223122</li> <li>Décisions de pa</li> <li>Numéro de série</li> <li>Client : Montreal</li> <li>313631353135</li> </ul>                                | de confirmation<br>'imprimer ou en<br>exceptions recherche<br>xceptions - Décisions co<br>(AE), 13/08/2018<br>sune décision de paiement pour<br>sune décision de retour pour 1 e<br>tour confirmées<br>Exception(s)<br>Test Site<br>• Exception - Effet annulé<br>• Exception - Effet annulé                                       | de votre dé<br>sauvegarde<br>onfirmées<br>:1 effet(s).<br>:ffet(s).<br>:<br>Date de l'effet émis<br>20/04/2017<br>Date de l'effet émis<br>20/04/2017 | Valeur de l'effet Date de<br>émis (5) compensation<br>Traté : 10 h 40 (HAE), 13/08/2018<br>– 20/04/2017<br>Valeur de l'effet Date de<br>émis (5) compensation<br>Traté : 10 h 40 (HAE), 13/08/2018<br>– 20/04/2017                                                                                                    | Ie lien « Versio<br>page d'accueil<br>valeur de la<br>compensation (5)<br>Compte : PCKinnipeg1<br>63 218.00<br>Valeur de la<br>n compensation (5)<br>Compte : Montreal12<br>62 206.00 | decisions.***         on imprimable » qui se trou         profil de l'utilisateur         aide       fermeture de se         Version imprimable   /         Écart       Code motif de retour         - 00007 ±012415         - • Endossement frauduleux         - 00001 1000074 | uve en haut à          |
| <ul> <li>* * Apres avoi</li> <li>Voici la page<br/>droite pour l'</li> <li>Gérer les clients</li> <li>Traitement des e<br/>niharbo est en ligne</li> <li>Traité : 10 h 40 (H<br/>Vous avez soumis</li> <li>Décisions de re</li> <li>Numéro de série</li> <li>Client : Winnipeg</li> <li>000031223122</li> <li>Décisions de pa</li> <li>Numéro de série</li> <li>Client : Montreal</li> <li>313631353135</li> </ul>                        | de confirmation<br>'imprimer ou en<br>exceptions recherche<br>xceptions - Décisions co<br>tAE), 13/08/2018<br>s une décision de palement pour<br>s une décision de palement pour<br>s une décision de retour pour 1 et<br>tour confirmées<br>Exception(s)<br>Test Site<br>• Exception - Effet annulé<br>s Exception - Effet annulé | de votre dé<br>sauvegardes<br>infirmées<br>i effet(s).<br>effet(s).<br>Date de l'effet émis<br>20/04/2017<br>Date de l'effet émis<br>20/04/2017      | Valeur de l'effet Date de<br>émis (\$) Date de<br>émis (\$) Date de<br>émis (\$) compensation<br>Traité : 10 h 40 (HAE), 13/08/2018<br>– 20/04/2017<br>Valeur de l'effet Date de<br>émis (\$) compensatio<br>Traité : 10 h 40 (HAE), 13/08/2018<br>– 20/04/2017                                                                                                    | Ie lien « Versio<br>page d'accueil<br>valeur de la<br>compensation (\$)<br>Compte : PCKinnipeg1<br>63 218.00<br>Valeur de la<br>compensation (\$)<br>Compte : Montreal2<br>62 206.00  | Con imprimable » qui se trou  profil de l'utilisateur aide fermeture de se  Version imprimable   4  Écart Code motif de retour  - 00007 4012415  - • Endossement frauduleux  - 00001 1000074  retour aux exception                                                              | uve en haut à          |

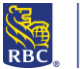

| N°                      | Type d'exception                            |                                                                                                    | Des                                                                                                    | cription                          |  |  |
|-------------------------|---------------------------------------------|----------------------------------------------------------------------------------------------------|----------------------------------------------------------------------------------------------------|-----------------------------------|--|--|
| 1                       | 1 Payé/Non émis                             |                                                                                                    | Le chèque a été compensé sans l'émission de l'effet de contrôle correspon-                                                                              |                                   |  |  |
|                         |                                             |                                                                                                    | dant. Une telle exception peut survenir dans les cas suivants :                                                                                         |                                   |  |  |
|                         |                                             | <ul> <li>Le justificatif emis n'a pas ete reçu.</li> <li>Le numére de série sur l'effet d'origine a été modifié</li> </ul> |                                                                                                    | dina a átá madifiá                |  |  |
|                         |                                             | Le                                                                                                    | Le numéro de serie sur l'effet d'origine à été modifie.                                                                                                 |                                   |  |  |
|                         |                                             | = Le                                                                                                    | <ul> <li>Le numero de serie a ele mai lu lors de la saisie d'image.</li> <li>Un offot frauduloux a ôtô imprimé avec un faux numéro de cérie.</li> </ul> |                                   |  |  |
|                         |                                             | <b>-</b> 01                                                                                                    | enet frauduleux a ele imprime a                                                                                                    | avec un laux numero de sene.      |  |  |
| 2                       | Non-concordance du<br>nom du bénéficiaire   | Le nom du bénéficiaire inscrit sur le chèque payé ne correspond pas au nom<br>fourni dans le justificatif émis.            |                                                                                                    |                                   |  |  |
| 3                       | Non-concordance du montant                  | Le montant inscrit sur le chèque payé ne correspond pas au montant fourni sur le justificatif émis.                        |                                                                                                    |                                   |  |  |
| 4                       | Effet en double                             | Le même chèque (portant le même numéro de série) a été compensé plus d'une fois.                                           |                                                                                                    |                                   |  |  |
| 5                       | Annulé                                      | Un c                                                                                                    | hèque payé est apparié avec un                                                                                                    | chèque émis qui a été annulé.     |  |  |
| 6                       | Pas d'image/<br>Mauvaise qualité<br>d'image | L'image du chèque est illisible ou déformée.                                                                               |                                                                                                    |                                   |  |  |
| Obj                     | et de la limite                             |                                                                                                    | Heure                                                                                                    | Conséquence du dépassement        |  |  |
| Les                     | exceptions sont accessib                    | les                                                                                                    | 10 h (heure locale)                                                                                                    | Ouvrez une session tous les       |  |  |
| * ୮ ୦                   | voi d'un courriel de                        |                                                                                                    |                                                                                                    | jours après 10 h pour vérifier si |  |  |
| COU                     | rtoisie                                     |                                                                                                    |                                                                                                    | des exceptions ont ete emises.    |  |  |
| Нес                     | ires limites pour prendre                   | vos                                                                                                    |                                                                                                    |                                   |  |  |
| décisions relatives aux |                                             |                                                                                                    |                                                                                                    | Décision par défaut :             |  |  |
| exc                     | eptions                                     |                                                                                                    |                                                                                                    |                                   |  |  |
| Chà                     | Chàquas an CAD                              |                                                                                                    | 14 h (heure locale)                                                                                                    | retourner ou payer                |  |  |
| Chè                     | Chèques en LISD                             |                                                                                                    |                                                                                                    |                                   |  |  |
|                         | 1                                           |                                                                                                    |                                                                                                    |                                   |  |  |
|                         |                                             |                                                                                                    |                                                                                                    |                                   |  |  |
|                         |                                             |                                                                                                    |                                                                                                    |                                   |  |  |
|                         |                                             |                                                                                                    |                                                                                                    |                                   |  |  |
|                         |                                             |                                                                                                    |                                                                                                    |                                   |  |  |
|                         |                                             |                                                                                                    |                                                                                                    |                                   |  |  |
|                         |                                             |                                                                                                    |                                                                                                    |                                   |  |  |
|                         |                                             |                                                                                                    |                                                                                                    |                                   |  |  |
|                         |                                             |                                                                                                    |                                                                                                    |                                   |  |  |

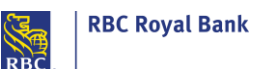

| Recherche d'effets traités ou émis                                                                                      |                                                                                                    |  |  |  |
|----------------------------------------------------------------------------------------------------|----------------------------------------------------------------------------------------------------|--|--|--|
| Utilisez cette fonction pour<br>chercher des renseignements sur<br>les chèques en circulation ou<br>traités.            | recherche                                                                                                    |  |  |  |
| Si vous ne voyez pas cette image,<br>communiquez avec votre<br>administrateur afin qu'il modifie<br>vos droits d'accès. |                                                                                                    |  |  |  |
| Cliquez sur la boîte « Recherche »<br>pour entrer vos critères de<br>recherche.                                         |                                                                                                    |  |  |  |
| Exemple de page de recherche :                                                                                          |                                                                                                    |  |  |  |
| Recherche d'effets traités<br>niha.agha@rbc.com est en ligne<br>Recherche d'effets traités Recherche d'effets émis      | <u>Version imprimable   Accueil</u>                                                                                                  |  |  |  |
| Rechercher par :  Compte :* Non séle                                                                                    | nt Compte                                                                                                    |  |  |  |
| Plage de numéros de série - De :                                                                                        | ▼ 08 ▼ 2019 ▼ 4⁄7<br>▼ 08 ▼ 2019 ▼ 4⁄7<br>sctionné :<br>Sélectionné :                                                                |  |  |  |
| Restreindre la recherche aux états sélectionnés     Payé     Retour     Retour     rech     * Zone obligatoire          | demandé<br>né<br>eroher effacer                                                                                                    |  |  |  |
| Recherche d'effets traités :                                                                                            | Chèques ayant déjà fait l'objet d'une décision dans Appariement des<br>bénéficiaires RBC ou ayant été encaissés par son bénéficiaire |  |  |  |

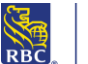

| État :                                        | Non sélectionné :                                                                 |
|-----------------------------------------------|-----------------------------------------------------------------------------------|
| Restreindre la recherche aux états sélectionn | Ás En suspens                                                                     |
|                                               | Exception                                                                         |
|                                               | Payé                                                                              |
|                                               | Retour demande                                                                    |
|                                               | Reloune                                                                           |
|                                               | · ·                                                                               |
|                                               | · ·                                                                               |
|                                               |                                                                                   |
|                                               |                                                                                   |
| *Il est recommandé de sélectionner t          | ous les états pour obtenir plus de résultats.                                     |
| Recherche d'effets émis :                     | Effets ayant été envoyés selon le fichier téléversé (ces chèques n'ont pas été    |
|                                               | appariés ; il est possible d'examiner leur état actuel avant que la décision soit |
|                                               | prise)                                                                            |
|                                               |                                                                                   |
| Etat :                                        | Non sélectionné :                                                                 |
| Restreindre la recherche aux états sélectionn | és Annulé 🔺                                                                       |
|                                               | En suspens                                                                        |
|                                               | Opposition au paiement                                                            |
|                                               | Payé                                                                              |
|                                               | Retour                                                                            |
|                                               | Supprimé                                                                          |
|                                               | rechercher effacer                                                                |
| * Zone obligatoire                            |                                                                                   |
|                                               |                                                                                   |
|                                               |                                                                                   |
|                                               |                                                                                   |
|                                               |                                                                                   |
|                                               |                                                                                   |
|                                               |                                                                                   |
|                                               |                                                                                   |
| Noto                                          |                                                                                   |
| NOLA :                                        |                                                                                   |
|                                               |                                                                                   |
|                                               |                                                                                   |
|                                               |                                                                                   |
|                                               |                                                                                   |
|                                               |                                                                                   |
|                                               |                                                                                   |
|                                               |                                                                                   |
|                                               |                                                                                   |
|                                               |                                                                                   |
|                                               |                                                                                   |
|                                               |                                                                                   |
|                                               |                                                                                   |
|                                               |                                                                                   |
|                                               |                                                                                   |
|                                               |                                                                                   |
|                                               |                                                                                   |
|                                               |                                                                                   |